Tela de Cadastro de Clientes

Os clientes são funcionários dos empregadores. Todos os funcionários e seus dependentes recebem cartão da PLANICON para efetuar compras.

Obs.: No banco de dados criar campo para armazenar código do cartão antigo.

- 1. Aba Funcionários em Cadastro de Empregador: utilizar AJAX para não atualizar a página.
  - a) Listar os funcionários utilizando: paginação, busca, filtro de ativo/inativo/todos, com opções de edição, visualização e bloqueio, permitindo somente as funcionalidades que o usuário está apto.
  - b) Redirecionar cadastro e edição para tela de cadastro de cliente.
- 2. Tela de Cadastro de cliente: utilizar AJAX para não atualizar a página.
  - a) Aba Dados Básicos
    - 1. Nome completo\*
    - 2. Nome Social
    - 3. CPF\*
    - 4. RG\*
    - 5. Orgão Emissor\*
    - 6. Sexo\*
    - 7. Estado Cívil\*
    - 8. Data de Nascimento\*
    - 9. E-mail
    - 10. Situação
  - b) Aba Dados Adicionais
    - 1. Logradouro\*
    - 2. Número\*
    - 3. Complemento
    - 4. Bairro\*
    - 5. Vila
    - 6. CEP\*
    - 7. Município\*
    - 8. Observações
  - c) Aba Telefones: Máscaras devem ser colocadas e alteradas conforme o tipo do telefone.
    - 1. Tipo\*
    - 2. DDD\*
    - 3. Telefone\*

- d) Aba Renda e Limites
  - 1. Isento\* (sim, não)
  - 2. Pagamento por\* (Folha de Pagamento / Isento)
  - 3. Renda Mensal\* (valor em reais) ao sair deste campo calcular automaticamente o limite mensal e o limite de Crédito
  - 4. Limite Mensal\* (valor em reais 30% da renda mensal)
  - 5. Limite de Crédito\* (valor em reais 50% da renda mensal)
  - 6. Senha do cartão\*
  - 7. Data de vencimento\* (ver se precisa)
- e) Aba Dependentes
  - Listar os dependentes utilizando: busca, filtro de ativo/inativo/todos, com opções de edição, visualização e bloqueio, permitindo somente as funcionalidades que o usuário está apto.
  - 2. Para cadastro e edição utilizar
    - 1. Código sequencial\* (utilizado para venda)
    - 2. Nome completo\*
    - 3. Situação\* (ativo/inativo)
    - 4. Isento\* (sim/não)
    - 5. Relacionamento\* (Cônjuge, Filho, Filha, Pai, Mãe, Outro)
    - 6. Data de Nascimento\*
    - 7. CPF
    - 8. Certidão de Nascimento
    - 9. Senha do cartão \*
- f) Aba Crédito Especial: O crédito especial pode ser cadastrado somente pela PLANICON para um único conveniado. Cada crédito especial pode ser utilizado uma única vez.
  - 1. Listar todos os créditos especiais cadastrados, em ordem decrescente de data, com informação se foi utilizado ou não. Para cadastro e edição utilizar os campos:
    - 1. Valor\*
    - 2. Conveniado\*
    - 3. Data limite\*